Ο AIA Vitality Better Choice, Better Health Get Started with AIA Vitality Complete the 'How Healthy Are You?' Online Assessment Link Your Fitness Device/App

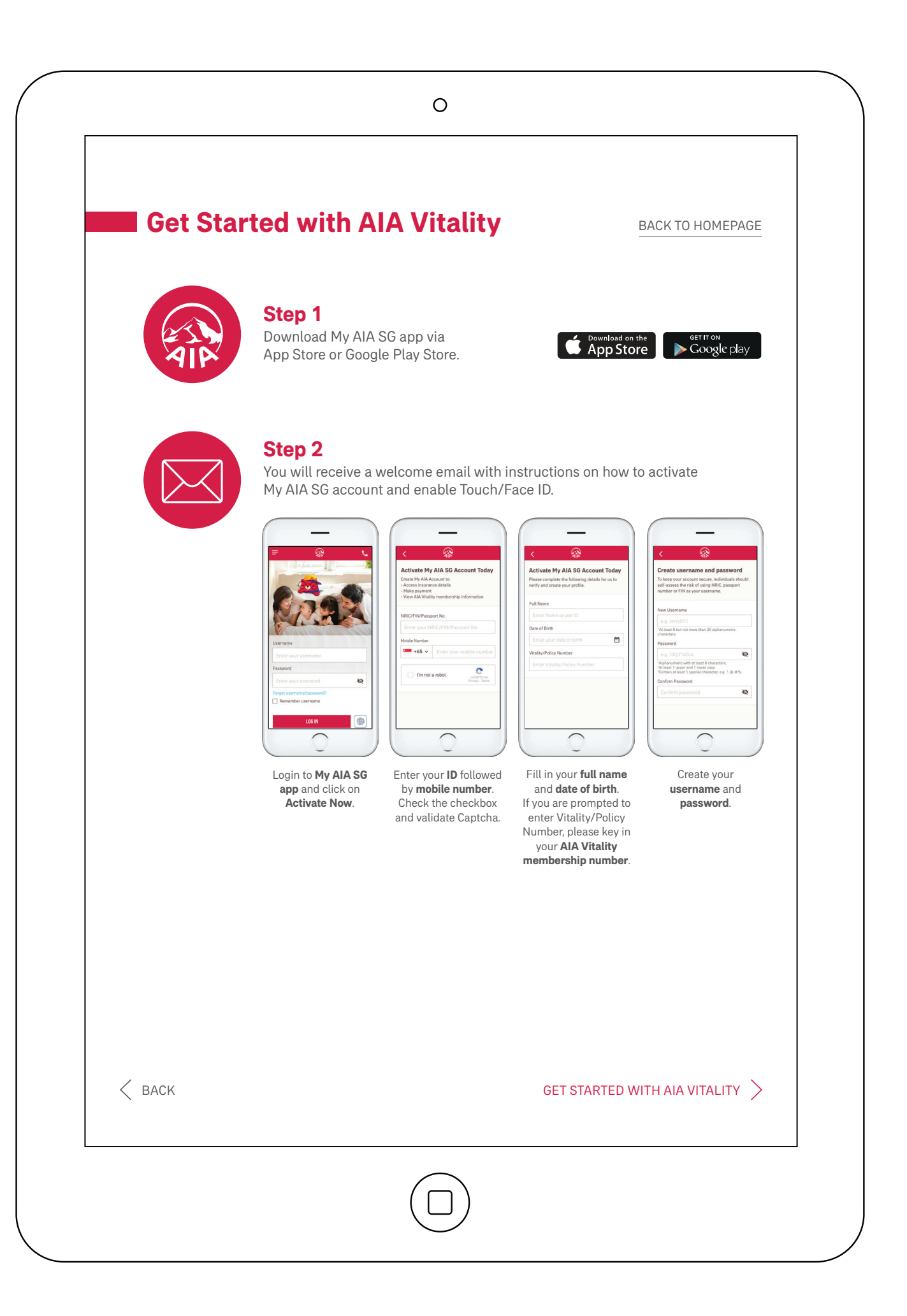

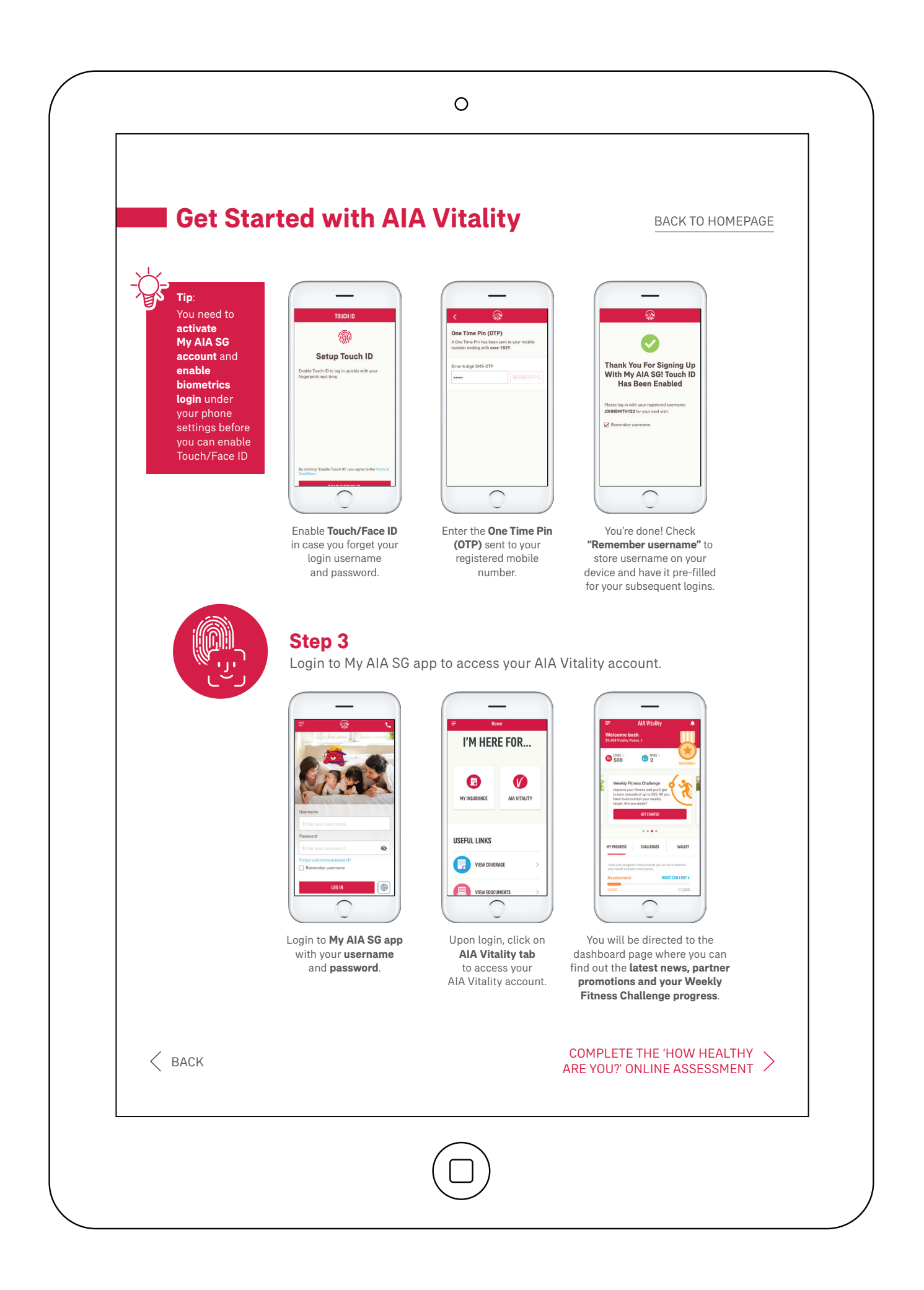

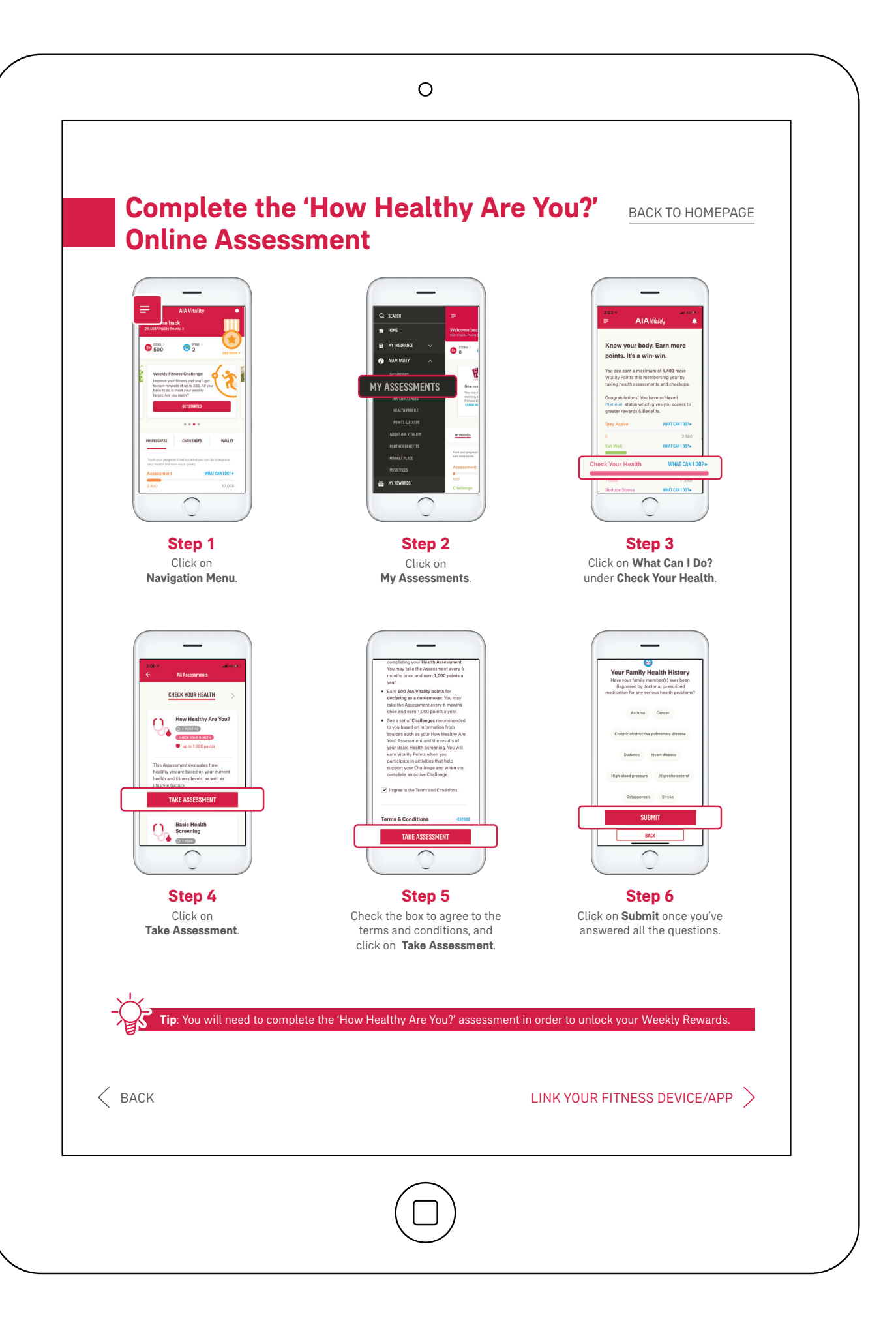

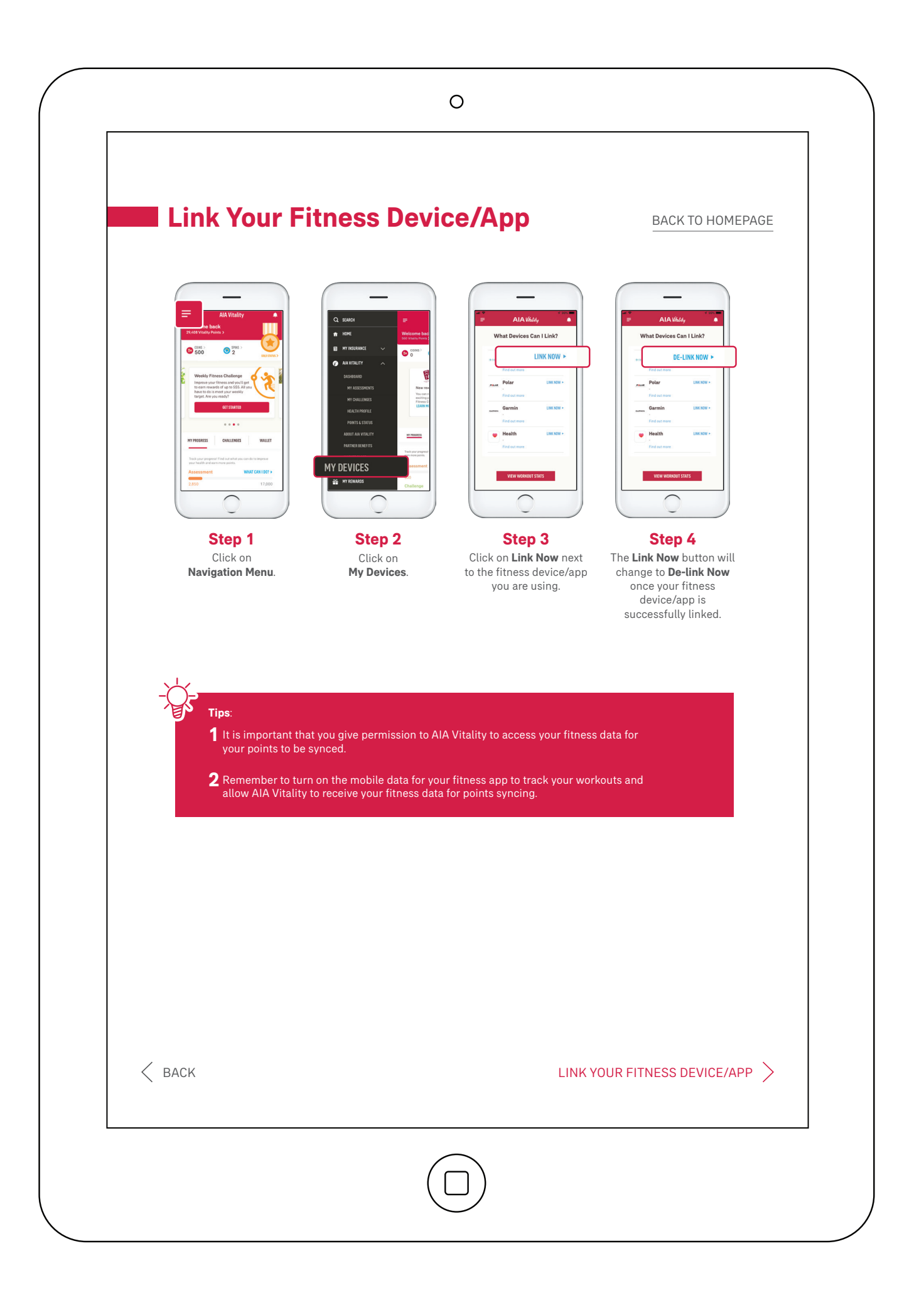

# Link Your Fitness Device/App

BACK TO HOMEPAGE

## **Do You Know?**

You can earn up to 100 AIA Vitality points per day when you track your workouts with a supported fitness device and work up your heart rate or speed!

#### **Fitness Activity**

Steps Taken (per day) 10,000 and above

**50 AIA Vitality points** 

**100 AIA Vitality points** 

#### **Heart Rate Data**

At least 30 minutes at an average heart rate50 AIA Vitality points> 60% of age-related maximum heart rate50 AIA Vitality pointsAt least 60 minutes at an average heart rate100 AIA Vitality points

> 60% of age-related maximum heart rate

At least 30 minutes at an average heart rate > 70% of age-related maximum heart rate

Simply calculate your maximum heart rate by subtracting your age from 220.

### **Speed Data**

| At least 30 minutes at a minimum average speed of 4km/hr   | 50 AIA Vitality points  |
|------------------------------------------------------------|-------------------------|
| At least 30 minutes at a minimum average speed of 7.2km/hr | 100 AIA Vitality points |
| At least 60 minutes at a minimum average speed of 4km/hr   | 100 AIA Vitality points |

#### Important Notes:

This starter guide is meant to be a brief description of the features for AIA Vitality. For full details of the features, partner rewards and benefits, and its relevant terms and conditions, please refer to AIAVitality,com.sg. AIA Vitality, its website and app, are intended for use only for general wellbeing purposes or to encourage or maintain a healthy lifestyle, and are not intended to be used for any medical purpose (such as the detection, diagnosis, monitoring, management or treatment of any medical condition or disease). Any health-related information provided by AIA Vitality in its website or app should not be treated as medical advice. Please consult a physician for any medical advice required. Information is correct as at 20 July 2020.

< васк

Ο